## 管理者画面 「課題管理」機能 ご利用のてびき

更新日:2024/07/10 (Ver.2.21)

※本資料で使用しております画面の企業名・氏名・住所・電話番号等は、すべて架空のデータです。

※画面はイメージであり、実際の画面とは若干異なる場合があります。

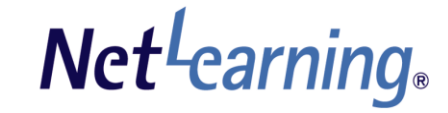

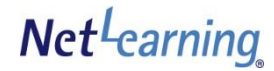

## 【はじめに】

目次

| 「課題管理機能」とは・・・・・・・・・・・・・・・・・・・・・・・・・・・・・・・・・・・・ | P. 3 |
|------------------------------------------------|------|
| ご利用の流れ ・・・・・                                   | P. 4 |

## 【課題の出題】

| 課題を登録する ・・・・・         | P. 5~7 |
|-----------------------|--------|
| 課題を修正・削除する ・・・・・・・・・・ | P. 8   |

## 【課題の添削・返却】

| 学習者のステータス/提出課題を確認する・・・   | P.9~11  |
|--------------------------|---------|
| 学習者の提出課題を添削・返却する ・・・・・・・ | P.12~14 |

### 【メール送信】

| 学習者にメールを送信する | ••••• | P. 15~17 |
|--------------|-------|----------|
| メール送信結果を確認する |       | P. 18~20 |

### 【参考】

課題の管理·閲覧権限 ····· P. 21~23

## 【改訂履歴】

| 改訂履歴 | <br>P. 24 |
|------|-----------|
|      |           |

## 「課題管理機能」とは

ネットラーニングの課題管理機能は、課題の出題から提出課題の添削・返却まで、課題添削の仕組みが一元化されており、 管理者は課題の出題方法を細かく設定して、充実した添削指導を効率的に行うことができます。 学習者は、マイルームから課題内容を確認し、自由記述もしくはファイル添付で課題を提出することができます。

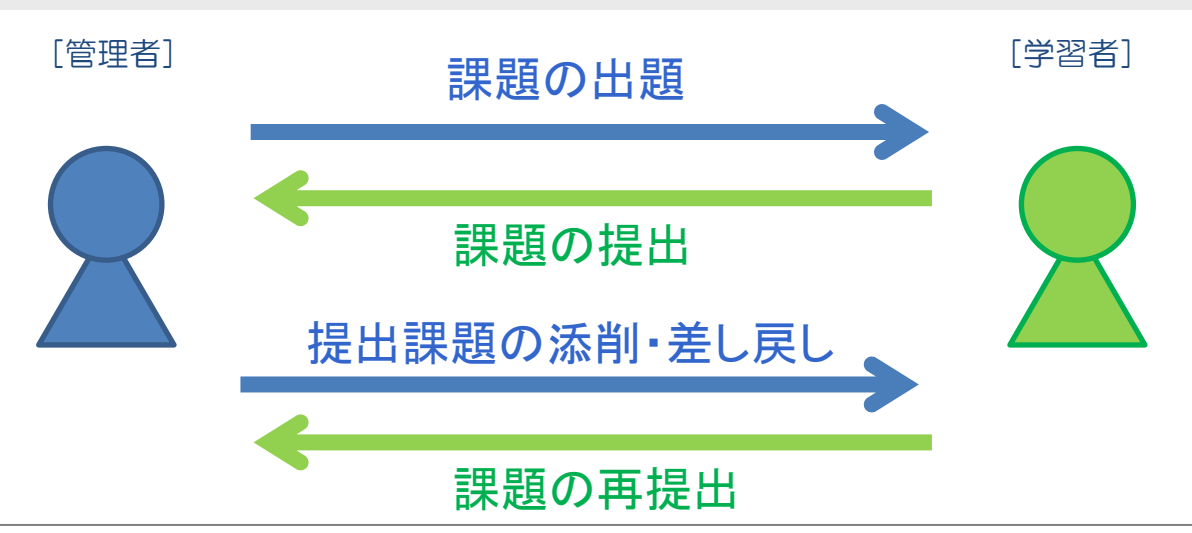

この「ご利用のてびき」では、下記3つの機能についてご説明します。

#### ✓課題の出題

提出期限の設定や採点方法などを設定して、学習者に課題を出題できます。

#### ✓課題の添削・返却

学習者の課題のステータス(未提出、添削待ち、添削済み)や学習者が提出した課題を確認して採点・添削を行ない、 添削結果を学習者に返却できます。

✓ 学習者へのメール送信 (契約時に「メール送信」機能をお申込みいただいた場合、ご利用いただけます)
学習者に対して、メールを送信できます(たとえば、課題公開の案内や課題未提出者への催促など)。

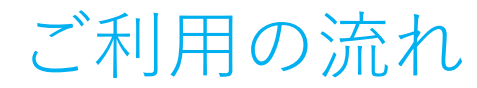

Net<sup>L</sup>earning

#### 課題管理機能ご利用の大まかな流れは、以下のとおりです。

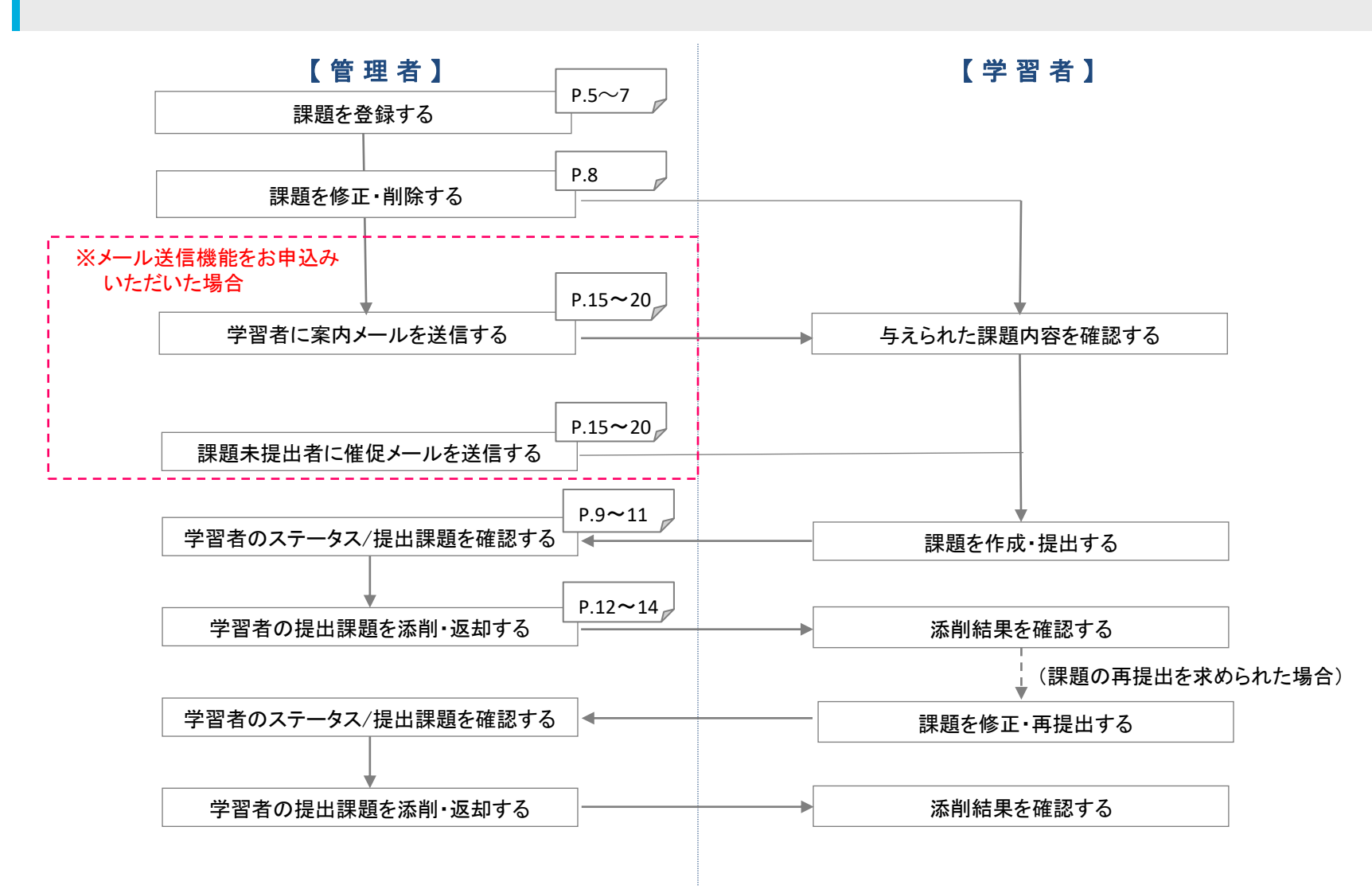

## 課題を登録する

Net<sup>L</sup>earning

#### 管理者画面にログインしたら、「情報発信」タブをクリックしてください。 「課題管理」メニューをクリックすると、課題一覧画面が表示されます。

### ①課題一覧画面から、「新規課題登録」ボタンをクリックしてください。

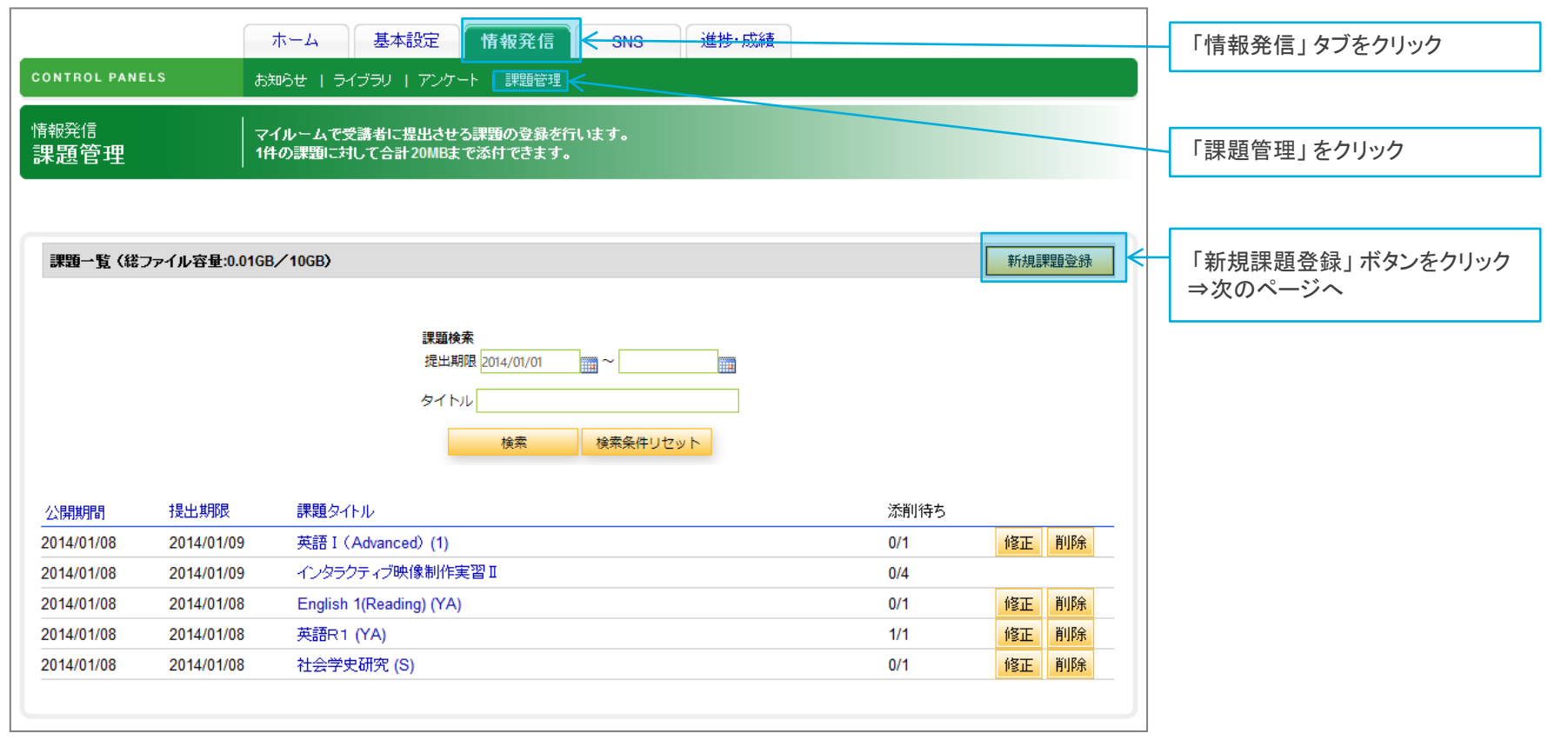

※グループ担当者の画面には、担当グループに関わる情報のみ表示されます。

## 課題を登録する

Net<sup>L</sup>earning

### ②新規課題登録画面で課題情報を入力します。入力後、「確認画面へ」ボタンをクリックしてください。

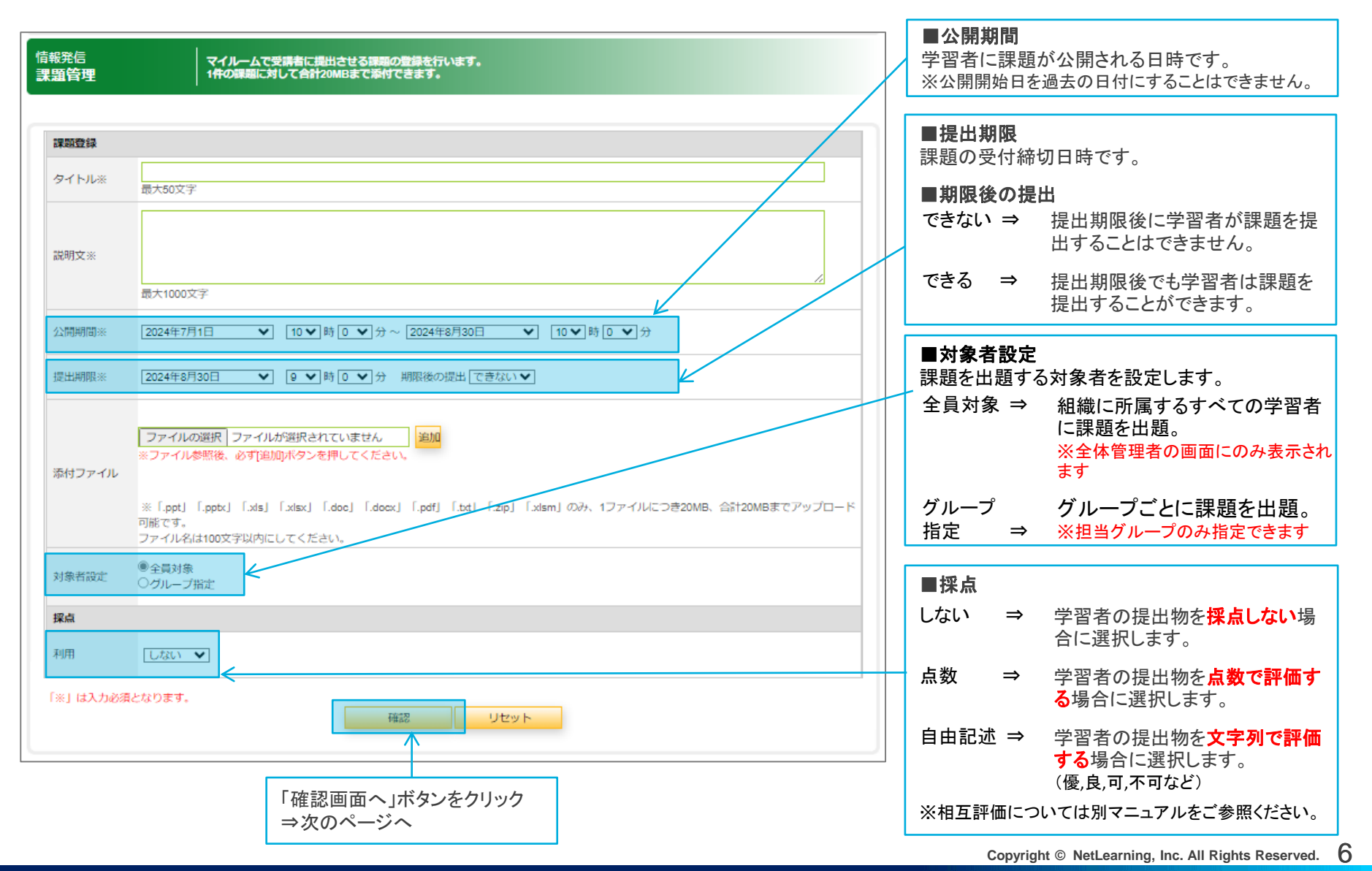

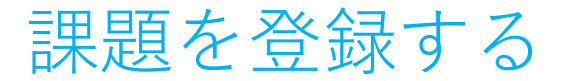

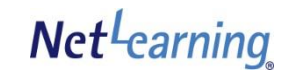

### ③課題登録確認画面にて、前ページで入力した情報が正しく表示されているか、確認してください。 確認後、「送信する」ボタンをクリックしてください。

| CONTROL PANEL           | ホーム     基本設定     情報発信     進捗・成績       S     お知らせ   ライブラリ   アンケート   課題管理 |                                  |
|-------------------------|-------------------------------------------------------------------------|----------------------------------|
| <sub>情報発信</sub><br>課題管理 | マイルームで受講者に提出させる課題の登録を行います。<br>1件の課題に対して合計20MBまで添付できます。                  |                                  |
| 課題登録                    |                                                                         |                                  |
| タイトル                    | 心理学概論 後期最終レポート                                                          |                                  |
| 説明文                     | 後期に扱ったテーマの中から1つ選んで、自由に論じなさい。<br>Wordファイルで4000文字程度にまとめること。               | []                               |
| 公開日                     | 2014年1月18日 0時0分                                                         | 「送信する」ボタンをクリックしたら、<br>課題の登録完了です。 |
| 提出期限                    | 2014年1月31日 0時0分                                                         |                                  |
| 期限後の提出                  | ल्हरंग                                                                  |                                  |
| 添付ファイル                  | ▶ 心理学概論_レポートテーマ.docx 12.62KB                                            |                                  |
| 採点                      | Ltali                                                                   |                                  |
| 対象者設定                   | 全員対象<br>送信する 戻る                                                         |                                  |

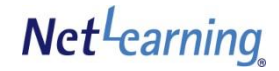

## 課題を修正・削除する

全体管理者の場合、全ての課題を修正・削除することができます。 グループ担当者の場合、担当グループの課題のみ修正・削除することができます。 他のグループの課題は表示されません。

#### ① 課題一覧画面から、修正または削除したい課題を探し、「修正」ボタンまたは「削除」ボタンをクリックしてください。

|                         | ,                              | ホーム 基本設定 情報発信 進捗・成績                                 |      |        |                                  |
|-------------------------|--------------------------------|-----------------------------------------------------|------|--------|----------------------------------|
| CONTROL PANEL           | .s お知                          | 吟せ   ライブラリ   アンケート   課題管理                           |      |        |                                  |
| <sub>情報発信</sub><br>課題管理 | र<br>  २१<br>  1 <del>11</del> | イルームで受講者に提出させる課題の登録を行います。<br>の課題に対して合計20MBまで添付できます。 |      |        |                                  |
| 課題一覧(総フ                 | ァイル容量:0.00GB,                  | ∕10GB)                                              |      | 新規課題登録 | ■ <b>修正</b><br>内容を修正したい課題の       |
|                         |                                | 課題検索                                                |      |        | 「修正」ボダンをクリック                     |
|                         |                                | 提出期限 2014/01/01 🔤 ~                                 |      |        | ⇒ 課題の修正于順は、 登録時 (P.6<br>~P.7)と同様 |
|                         |                                | タイトル<br>検索 検索条件ロセット                                 |      |        | )                                |
|                         |                                |                                                     |      |        |                                  |
| 公開期間                    | 提出期限                           | 課題タイトル                                              | 添削待ち |        |                                  |
| 2014/01/09              | 2014/01/31                     | 社会学_第一回テスト                                          | 0/15 | 修正 削除  |                                  |
| 2014/01/18              | 2014/01/31                     | 心理学概論 後期最終レポート                                      | 0/15 | 修正 削除  | ■削除                              |
|                         |                                |                                                     |      |        | )<br>削除したい課題の「削除」ボタンをク<br>リック    |

#### ※課題を削除する場合、課題を提出済みの学習者の提出物も削除されますので、あらかじめご注意ください。

# 学習者のステータス/提出物を確認する

課題の対象に指定されている学習者のステータス(添削待ち、添削済み、未提出)や、 各学習者の提出物の内容を確認することができます。添削やコメントなどのフィードバックもこちらから行います。

グループ担当者の場合、担当グループの課題のみ添削・評価することができます。

#### ① 学習者のステータスや提出物を確認するには、課題一覧画面で課題タイトルをクリックします。

| ONTROL PANE             | LS 5               | ホーム<br>基本設定<br>「情報発信<br>進捗・成績<br>105世   ライブラリ   アンケート   課題管理 |                    |             |
|-------------------------|--------------------|--------------------------------------------------------------|--------------------|-------------|
| <sup>精報発信</sup><br>果題管理 | र<br>  1#          | イルームで受講者に提出させる課題の登録を行います。<br>・の課題に対して合計20MBまで添けできます。         |                    |             |
| 課題一覧(総フ                 | ァイル容量:0.00GB       | /10GB)                                                       | 新規課題登録             |             |
|                         |                    | <b>課題検索</b><br>提出期限 2014/01/01 🗰 ~ 🕅                         |                    |             |
|                         |                    |                                                              |                    |             |
|                         |                    |                                                              |                    |             |
| 公開期間                    | 提出期限               | 課題タイトル                                                       | 添削待ち               |             |
| 公開期間<br>2014/01/09      | 提出期限<br>2014/01/31 | 課題タイトル<br>社会学_第一回テスト                                         | 添削待ち<br>0/15 修正 削除 | 課題タイトルをクリック |

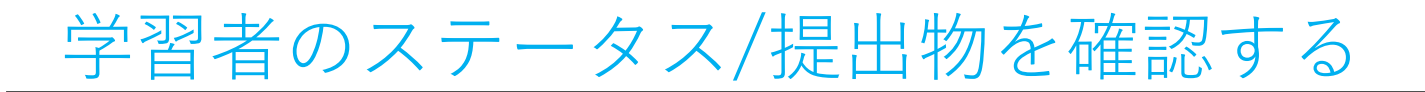

② 課題詳細画面では、課題の対象に指定されている学習者が提出状況のステータスごとに一覧で表示 されます(未提出、添削待ち、添削済みの3種類)。提出物を確認・添削するには、「添削待ち」に表示されている学習者名をクリックします。

※「添削済み」の提出物については、閲覧のみ可能です。

| 識觀試細                                                                                                    |                                                                                                    |                                                                                                    |                                                                                                    |
|----------------------------------------------------------------------------------------------------|----------------------------------------------------------------------------------------------------|----------------------------------------------------------------------------------------------------|----------------------------------------------------------------------------------------------------|
| <u>ቋብ</u> ኑ በ                                                                                                    | 心理学概論 後期最終レポート                                                                                                    | <────────────────────────────────────                                                                                                    |                                                                                                    |
| 说明文                                                                                                    | 後期に扱ったテーマの中から1つ選んで、自由に論しなさい。<br>Word7ァイルで4000文字程度にまとめること。                                                                                                    |                                                                                                    |                                                                                                    |
| 開日                                                                                                    | 2014年1月18日 0時 0分                                                                                                    |                                                                                                    |                                                                                                    |
| 星出期限                                                                                                    | 2014年1月31日 0時0分                                                                                                    |                                                                                                    |                                                                                                    |
| 期限後の提出                                                                                                    | できない                                                                                                    | 「添削待ち」に引きたいに引きたい。                                                                                                    | 表示されている学習者名をクリックすると、個々の<br>することができます。 →次のページへ                                                                                                    |
| 付ファイル                                                                                                    | □ 心理学療論_レポートテーマ.docx 12.62KB                                                                                                    | 添削待ち (1/4) 日                                                                                                    | 5名、ユーザID、提出日時の部分をクリックすると、その項目の昇II                                                                                                    |
| 探点                                                                                                    | しない                                                                                                    | 氏名                                                                                                    | ユーザID                                                                                                    |
|                                                                                                    |                                                                                                    |                                                                                                    | attude stored                                                                                                    |
| 対象者設定                                                                                                    | 全員対象                                                                                                    | 字習者001                                                                                                    | Studentoon                                                                                                    |
| 対象者設定                                                                                                    |                                                                                                    | 字習者001<br>未提出(2/4)氏名<br>氏名                                                                                                    | Studentoon<br>名、ユーザID、提出日時の部分をクリックすると、その項目の昇順ま<br>ユーザID                                                                                           |
| 対象者設定                                                                                                    | 全自対表<br>ユーザ映集<br>●氏名 □_ザD<br>通出期間<br>2014 →年 1 →月 17 →日 0 →時 0 →分<br>2014 →年 4 →月 16 →日 0 → 時 0 →分<br>2014 →年 4 →月 16 →日 0 → 時 0 →分<br>2014 →年 4 →月 16 →日 0 → 時 0 →分<br>2014 →年 4 →月 16 →日 0 → 時 0 →分<br>2014 → 年 4 → 月 16 →日 0 → 時 0 →分<br>2014 → 年 4 → 月 16 →日 0 → 時 0 →分<br>2014 → 年 1 → 月 16 →日 0 → 前 0 →分<br>2014 → 年 1 → 月 16 →日 0 → 前 0 →分<br>2014 → 年 1 → 月 16 →日 0 → 前 0 →分<br>2014 → 年 1 → 月 16 →日 0 → 前 0 →分<br>2014 → 年 1 → 月 16 →日 0 → 10 → 10 → 10 → 10 → 10 → 10 → 10                                                                                                    | から<br>まで     ディ習者001       未提出 (2/4) 氏名<br>学習者002                                                                                                    | Studentoon<br>名、ユーザID、提出日時の部分をクリックすると、その項目の昇順は<br>ユーザID<br>student002                                                                             |
| 対奏者談定                                                                                                    |                                                                                                    | から<br>まで     デ習者001       未提出 (2/4) 氏       第習者002       学習者003                                                                                                    | Studentoon<br>名、ユーザID、提出日時の部分をクリックすると、その項目の昇順は<br>ユーザID<br>student002<br>nlp3learner                                                              |
| 対乗者設定<br>≨副待ち (114) 氏                                                                                                    | 全員対表         ユーザ快集         ④氏名 ③ユーザロ         ●提出期間         2014 → 年 1 → 月 17 → 日 0 → 時 0 → 分         2014 → 年 4 → 月 16 → 日 0 → 時 0 → 分         2014 → 年 4 → 月 16 → 日 0 → 時 0 → 分         (株素)         リセット                                                                                                    | から<br>まで     学習者001       未提出(2/4)氏名       学習者002       学習者003                                                                                                    | Studentoon<br>A、ユーザID、提出日時の部分をクリックすると、その項目の昇順は<br>ユーザID<br>student002<br>nlp3learner                                                              |
| 対奏者設定<br><u>系刷持ち (1/4) 氏</u> -                                                                                                    | 全員対象         コーザ快集         ●氏名         □ サロ         ●提出期間         2014       年         2014       年         2014       年         1       1         2014       年         2014       年         1       1         2014       年         1       1         1       1         1       1         1       1         1       1         1       1         1       1         1       1         1       1         1       1         1       1         1       1         1       1         1       1         1       1         1       1         1       1         1       1         1       1         1       1         1       1         1       1         1       1         1       1         1       1 <td>からまて     デギ留者001       未提出 (2/4) 氏名       学習者002       学習者003</td> <td>Studentoon<br/>名、ユーザID、提出日時の部分をクリックすると、その項目の昇順調<br/>ユーザID<br/>student002<br/>nlp3learner</td>                                                                                                    | からまて     デギ留者001       未提出 (2/4) 氏名       学習者002       学習者003                                                                                                    | Studentoon<br>名、ユーザID、提出日時の部分をクリックすると、その項目の昇順調<br>ユーザID<br>student002<br>nlp3learner                                                              |
| 対奏者設定<br>季間時ち (1/4) 氏:<br>ご習者001                                                                                                    | 全自対表           コーザ映集<br>●氏名           ●氏名           ●日本           ●日本           2014           2014           2014           2014           2014           2014           2014           2014           2014           2014           2014           2014           2014           2014           2014           2014           2014           2014           2014           2014           2014           2014           2014           2014           2014           2014           2014           2014           2014           2014           2014           2014           2014           2014           2014           2014           2014           2014                                                                                                    | から<br>まで     未提出 (2/4) 氏名<br>氏名<br>学習者002       学習者003       B型<br>401/7 17.48                                                                                                    | Studentoon<br>名、ユーザID、提出日時の部分をクリックすると、その項目の昇順調<br>ユーザID<br>student002<br>nlp3learner<br>氏名、ユーザID、提出日時の部分をクリックすると、その項目の昇制                          |
| i(御侍ち (1/4) 氏:<br>종<br>昭者001<br>:護思 (2/4) 氏송。                                                                                                    | 全員好表         ユーザ秋森         ●氏名         ●氏名         ●振出期間         2014       +年1       +月17       +日0       + 申0       + 分         1014       +年1       +月15       +日       0       + 時0       + 分         2014       +年1       +月15       +日       0       + 時0       + 分         2014       +年1       +月15       +日       0       + 時0       + 分         (株本       155       +日       0       + 時0       + 分         (株本       155       + 日       - 日       ●       ●       - 分       - 分         3014       +年4       +月15       -10       ●       ●       ●       - 分       -       -       -       -       -       -       -       -       -       -       -       -       -       -       -       -       -       -       -       -       -       -       -       -       -       -       -       -       -       -       -       -       -       -       -       -       -       -       -       -       -       -       -       -       -       - <t< td=""><td>から<br/>まで     デ習者001       未提出 (2/4) 氏名       学習者002       学習者003       迷前済み (1/4) 日<br/>氏名</td><td>Studentoon<br/>名、ユーザID、提出日時の部分をクリックすると、その項目の昇順調<br/>ユーザID<br/>student002<br/>nlp3learner<br/>氏名、ユーザID、提出日時の部分をクリックすると、その項目の昇』<br/>ユーザID</td></t<> | から<br>まで     デ習者001       未提出 (2/4) 氏名       学習者002       学習者003       迷前済み (1/4) 日<br>氏名                                                                                                    | Studentoon<br>名、ユーザID、提出日時の部分をクリックすると、その項目の昇順調<br>ユーザID<br>student002<br>nlp3learner<br>氏名、ユーザID、提出日時の部分をクリックすると、その項目の昇』<br>ユーザID                 |
| 対奏者設定<br>条削持ち (1/4) 氏名<br>落<br>習着001<br>年提出 (2/4) 氏名。<br>名<br>35 またの                                                                                                    | 全員好奏         ユーザ秋森         ●氏名         ●氏名         ●振出期間         2014       →年         2014       →年         1014       →年         中月       17         ●時       ● → 第         2014       →年         1014       →年         115       →日         115       →日         115       →                                                                                                    | から<br>*で     **留者001       未提出 (2/4) 氏名<br>(氏名)       学習者002       学習者003       認知(7) 17.45       医氏名       次前済み (1/4) 日<br>氏名                                                                                                    | Studentoon<br>名、ユーザID、提出日時の部分をクリックすると、その項目の昇順調<br>ユーザID<br>student002<br>nlp3learner<br>氏名、ユーザID、提出日時の部分をクリックすると、その項目の昇ル<br>ユーザID                 |
| (1/4)<br>(1/4)<br>(1/4) |                                                                                                    | から<br>まで     デビ書者001       未提出 (2/4) 氏名<br>学習者002       学習者003       B費<br>40//7 17.45       正       「       「       「       「       「       「       「       「       「       「       「       「       「       「       「       「       「       「       「       「       「       「       「       「       「       「       「       「       「       「       「       「       「       「       「       「       「       「       「       「       「       「       「       「       「       「       「       「       「       「       「       「       「       「       「       「       「       「       「       「       「 | Studentoon<br>名、ユーザID、提出日時の部分をクリックすると、その項目の昇順調<br>ユーザID<br>Student002<br>nlp3learner<br>氏名、ユーザID、提出日時の部分をクリックすると、その項目の昇加<br>ユーザID<br>to21learner  |
| 対象者設定<br>条例持ち (1/4) 氏4<br>法名<br>2留者001<br>本種出 (2/4) 氏名。<br>:名<br>2習者002<br>2習者003                                                                                                    |                                                                                                    | P <sup>36</sup> 未提出 (2/4) 氏名       素で     学習者002       学習者003     学習者003       W0//7 1745     添削済み (1/4) B       氏名     学習者004                                                                                                    | Studentoon<br>名、ユーザID、提出日時の部分をクリックすると、その項目の昇順調<br>ユーザID<br>student002<br>nlp3learner<br>氏名、ユーザID、提出日時の部分をクリックすると、その項目の昇加<br>ユーザID<br>to21learner0 |
| 御持ち (14) 氏:<br>5<br>5<br>5<br>5<br>7<br>8<br>10<br>1<br>1<br>5<br>5<br>5<br>5<br>5<br>5<br>5<br>5<br>5<br>5<br>5<br>5<br>5                                                                                                    |                                                                                                    | から<br>まで       未提出 (2/4) 氏名<br>氏名         学習者002       学習者002         学習者003       添削済み (1/4) B<br>氏名         学習者004                                                                                                    | Studentoon<br>名、ユーザID、提出日時の部分をクリックすると、その項目の昇順調<br>ユーザID<br>student002<br>nlp3learner<br>氏名、ユーザID、提出日時の部分をクリックすると、その項目の昇加<br>ユーザID<br>to21learner0 |

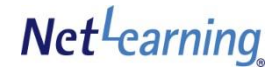

# 学習者のステータス/提出物を確認する

課題個別詳細画面に学習者の提出物が表示されます。
 添付ファイルがある場合は、ファイル名をクリックするとダウンロードできます。

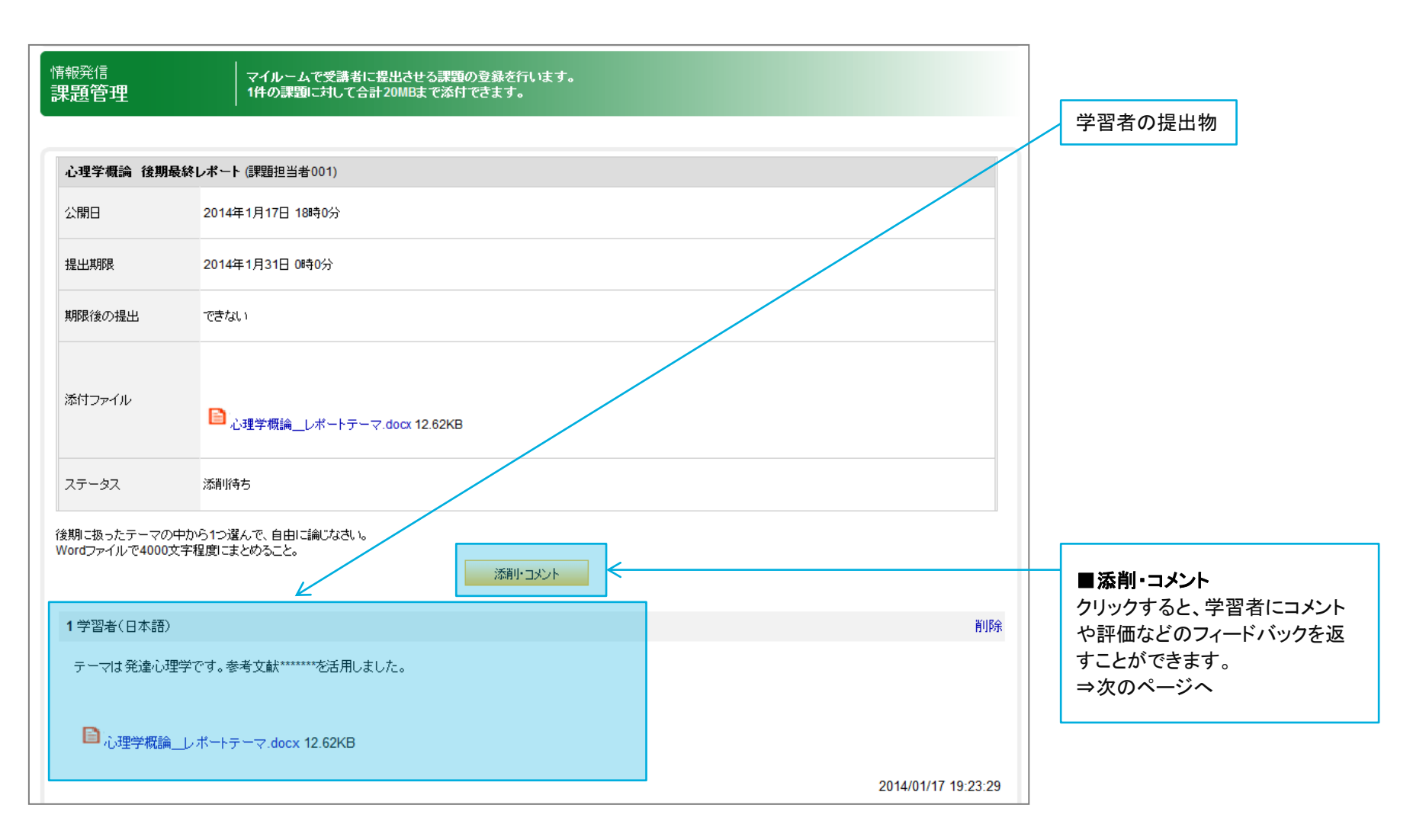

## 学習者の提出課題を添削・返却する

添削画面では、提出物に対して添削・コメント・評価などのフィードバックを行い、学習者と個別にやりとりすることができます。

 添削済みファイルを添付するか、自由記入欄にコメントを記入して、「添削完了」ボタンまたは「差し戻し」 ボタンをクリックしてください。

※課題登録・編集時に、「採点あり」とした場合は、評価の入力も必要です。評価のみフィードバックすることはできません。

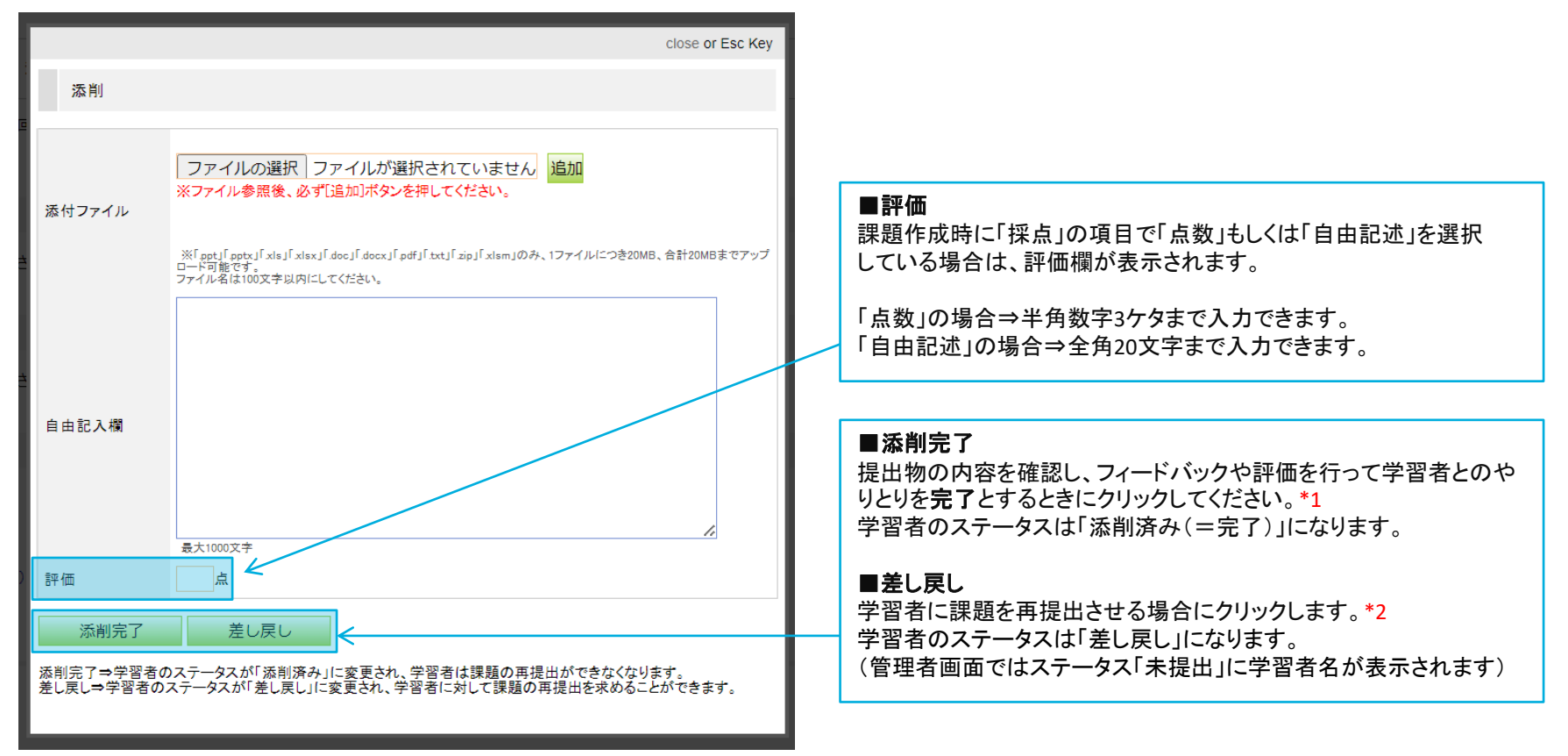

- \*1 「添削完了」ボタンをクリックすると、学習者は課題の再提出ができなくなります。
- \*2 課題作成時に「期限後提出」を「できない」と設定した場合、課題提出期限後に「差し戻し」ボタンをクリックしても、学習者は課題を再提出できません。 (学習者のステータスは「差し戻し」のまま) 提出期間後にも課題を再提出させたい場合は、課題作式時に「期間後は出」の原日本「できる」に記念」でください。

提出期限後にも課題を再提出させたい場合は、課題作成時に「期限後提出」の項目を「できる」と設定してください。

# 添削内容を取り消す

#### 添削内容を修正する場合は、添削を取り消してから再度添削し直してください。

| 情報発信<br>課題管理        | マイルームで受講者に提出させる課題の登録を行います。<br>1件の課題に対して合計20MBまで添付できます。 |               |                                    |
|---------------------|--------------------------------------------------------|---------------|------------------------------------|
|                     |                                                        |               |                                    |
| <b>テスト (</b> 全体管理者) |                                                        |               |                                    |
| 公開日                 | 2015年1月28日 12時57分                                      |               |                                    |
| 提出期限                | 2015年1月28日 13時3分                                       |               |                                    |
| 期限後の提出              | できる                                                    |               |                                    |
| 添付ファイル              |                                                        |               |                                    |
| 評価                  | в                                                      |               |                                    |
| ステータス               | 済運動資み                                                  |               |                                    |
| テスト用の課題です。          | <b>添削取消</b>                                            | F             | 「添削取消」ボタンをクリック                     |
| 4 相互評価検証用学          | 習者003                                                  |               | 一円反応前90場日は、P.11、P.12の子<br>行ってください。 |
| 再提出します。             |                                                        |               |                                    |
|                     |                                                        |               |                                    |
|                     | 2015                                                   | 1/28 13:06:38 |                                    |

# 学習者の提出課題を添削・返却する

#### 管理者からのフィードバックは、学習者のマイルームでは以下のように表示されます。

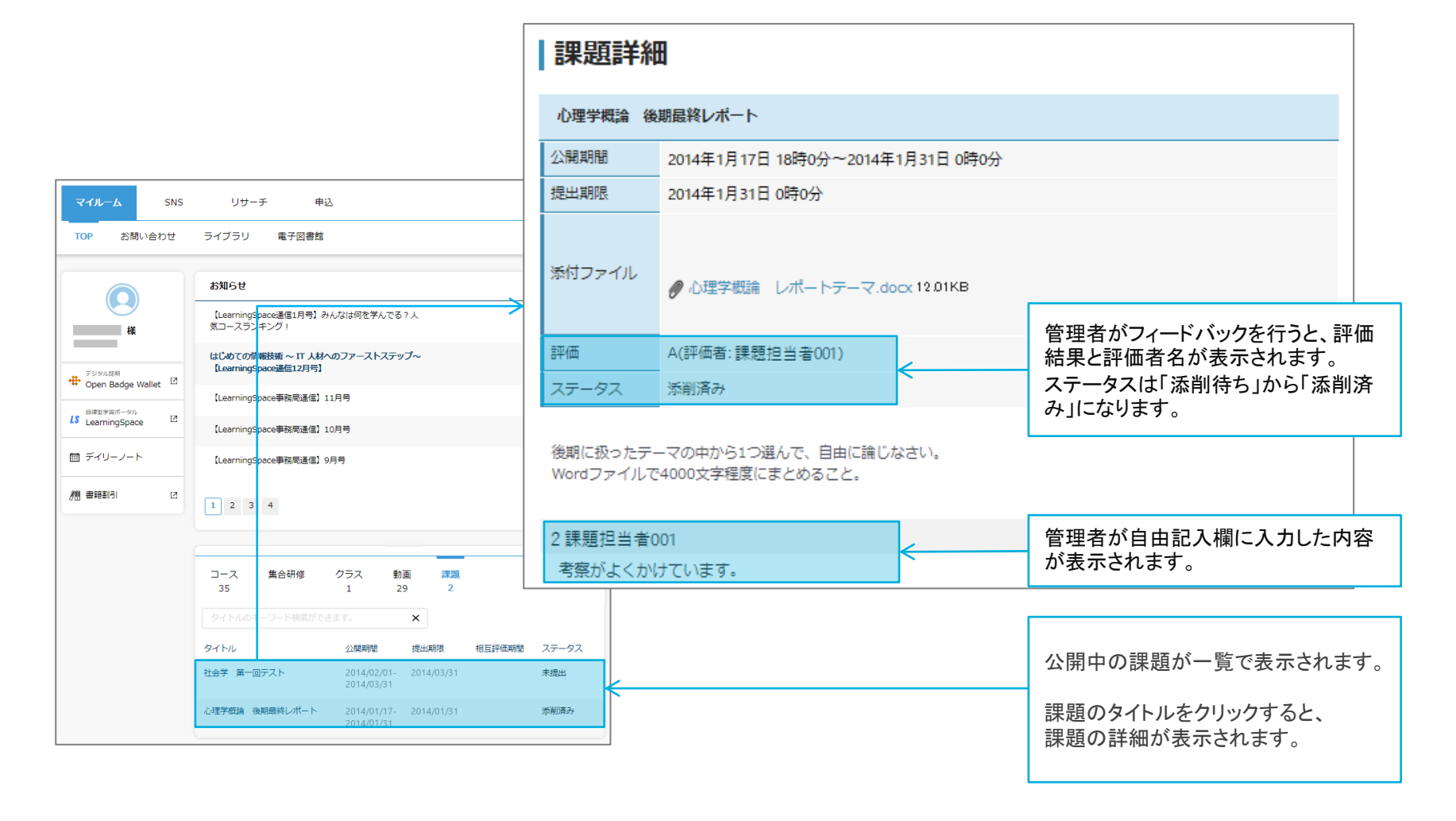

※管理者が「差し戻し」した場合は、ステータス欄に「差し戻し」と表示され、「課題提出」ボタンが表示されます。

学習者にメールを送信する(1)

Net<sup>L</sup>earning

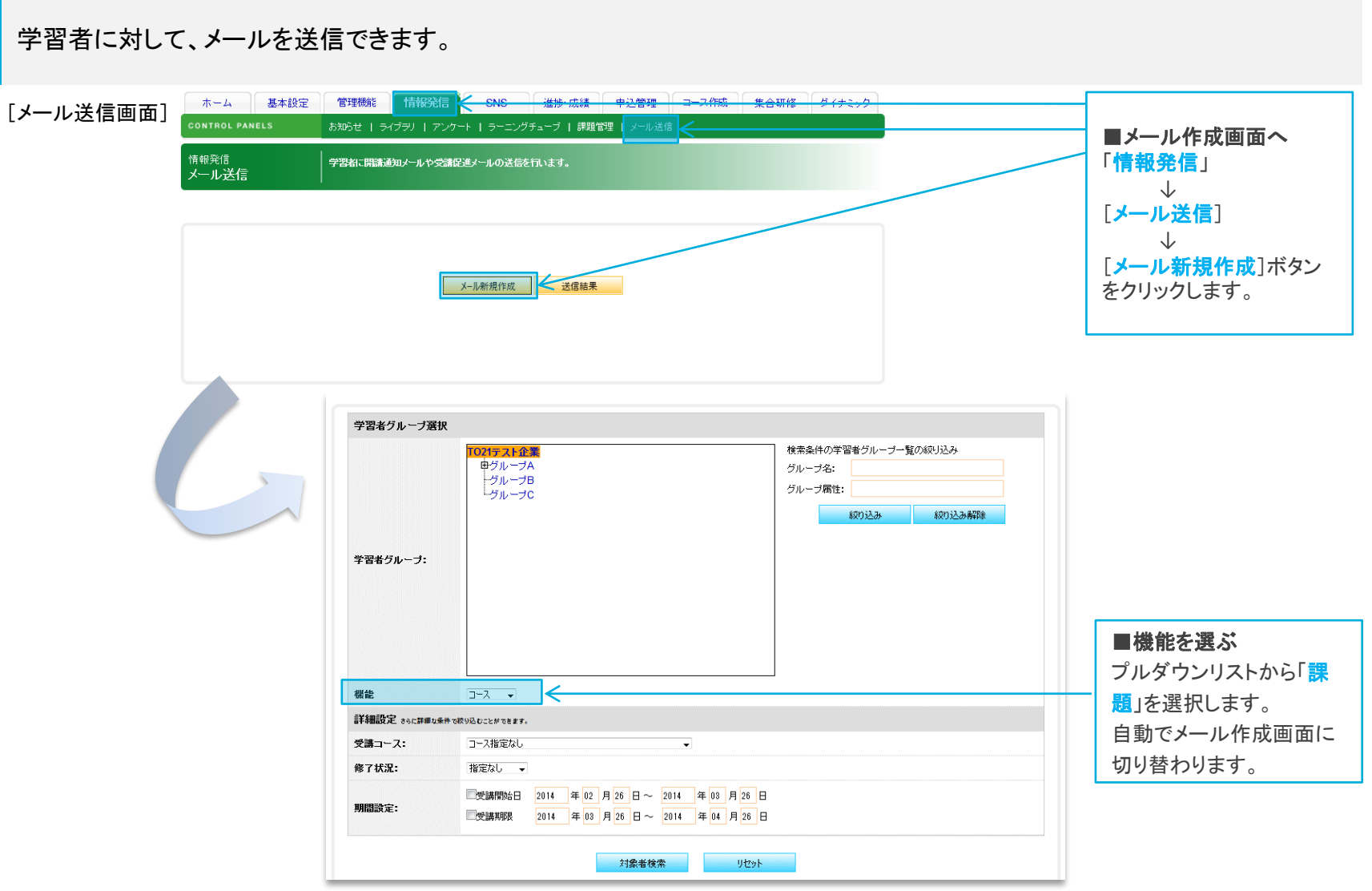

※「メール新規作成」は、ログインしている管理者のメールアドレスがシステムに登録されていないと、ご利用になれません。 メールアドレスを新規登録したい場合や変更したい場合は、ネットラーニングにご依頼ください。

学習者にメールを送信する②

Net<sup>L</sup>earning

メール送信対象の課題を選択し、メール文面を作成します。

課題のステータスを選択すると、ステータスに合致した学習者がメール送信対象者として自動的に抽出・設定されます(たと えば、ステータス「未提出」を選択すると、課題未提出者だけが送信対象者として抽出されます )。

[メール作成画面]

|                      |                              | ■課題名                                                               |
|----------------------|------------------------------|--------------------------------------------------------------------|
| 情報発信                 | 学習者に開新通知メールや受講促進メールの送信を行います。 | メール送信対象の課題をプルダウンリストから選択します。                                        |
| メール送信                |                              | キーワードを欄に入力して〔検索〕ボタンをクリックすると、プルダ                                    |
|                      |                              | ウンリストにはキーワードが含まれる課題名のみ表示されます。                                      |
| メール送信対象者選択           |                              |                                                                    |
| 機能                   | 課題 ✓                         | ■ステータス                                                             |
|                      | 検索                           | メールを送信する対象者の課題のステータスを選択します。                                        |
| 課題名                  |                              | ・すべて ⇒課題を割り当てられている全ての字省者<br>・キリリ →理題をキリリの学習者                       |
|                      |                              | ・添削待ち ⇒課題提出済みで、まだ添削されていない学習者                                       |
| ステータス                |                              | ・添削済み ⇒ 添削が完了した学習者                                                 |
|                      | 対象者検索リセット                    |                                                                    |
|                      | 該当件数:16件 CSV/约2/0-K          | [ 対象者検索]ボタンをクリックすると、選択したステータスに合致                                   |
|                      |                              | する学習者がメール送信対象者として設定され、該当件数が表示                                      |
| 送信メール作成              |                              | これよす。<br>「リカット」ボタンたクリックオスト 設定がリカットされます                             |
| 差出人アドレス              | dummy@netlearning.co.jp      | [ SVダウンロード]ボタンをクリックすると、CSVファイルで送信対                                 |
| <b>件名</b> (50文字以内)   |                              | 象者の一覧を確認できます。                                                      |
|                      |                              |                                                                    |
|                      |                              |                                                                    |
| <b>内容</b> (3000文字以内) |                              | 子省有か文信するメールの左山人としし衣示されるメールアトレ<br>スです 管理者が登録しているアドレスが表示されます 登録変     |
|                      |                              | 更したい場合は、ネットラーニングまでお知らせください。                                        |
|                      |                              | ■供名■内容                                                             |
|                      |                              | メール件名とメール本文の内容を入力してください。                                           |
|                      |                              | ■送信間隔                                                              |
|                      |                              | 1つのメールサーバに大量のメールを送信する等の場合は、送信                                      |
|                      |                              | 間隔を設定することが可能です。                                                    |
| 送信問題                 |                              | 最大48件医信ごとに、指定時間を空ける仕組みです。<br>例)問題1公・・・                             |
| X710181948           | JH *                         | アリ/ 町 腐   フ・・・取へ2880週/吋 町、 町 腐5万・・・取へ960週/吋 町、<br>間隔5分・・・最大525诵/時間 |
|                      | なたジア両下市へ 川村ないト               |                                                                    |
|                      | AENOMENTIAN ACAL.            | ※ンヘテム王神の利用状況により、人重メール送信を9ると送信<br>完了までに予想以上の時間がかかることがあります。          |
|                      |                              |                                                                    |

学習者にメールを送信する③

Net<sup>L</sup>earning

### メール送信確認画面で、前ページで入力した内容を確認し、[送信]ボタンをクリックします。 「メール送信完了」と表示されたら、送信完了です。

#### [メール送信確認画面]

| ホーム<br>CONTROL PANELS | 定 管理機能 情報発信 SNS 進捗・成績 申込管理 コース作成 集合研修 ダイナミック<br>お知らせ   ライブラリ   アンケート   ラーニングチューブ   課題管理   メール送信 |                                                                |
|-----------------------|-------------------------------------------------------------------------------------------------|----------------------------------------------------------------|
| 情報発信<br>メール送信         | 学習者に講講通知メールや受講促進メールの送信を行います。                                                                    |                                                                |
| メール送信対象者選択            |                                                                                                 |                                                                |
| 課題名                   | 77h                                                                                             |                                                                |
| ステータス                 | <u>चे~र</u>                                                                                     |                                                                |
| 送信メール作成               |                                                                                                 |                                                                |
| 差出人アドレス               | dummy@netlearning.co.jp                                                                         |                                                                |
| 件名                    | 課題の提出締切が追っています                                                                                  |                                                                |
|                       | 学習者各位                                                                                           |                                                                |
| 内容                    | 課題の提出締切まで、あと。日です。<br>課題が未提出の方は、締切までに課題を作成して提出してください。                                            |                                                                |
| 送信間隔                  | 一括                                                                                              |                                                                |
|                       | 自分へ送信して実行結果を確認する<br>送信<br>戻る                                                                    | ■自分へ送信して実行結果を確認する 学習者にメールを送信する前に、自分のメール アドレス宛てにテスト送信することができます。 |
|                       |                                                                                                 |                                                                |
|                       |                                                                                                 | ■送信<br>[送信]ボタンをクリックすると、メール送信されま<br>す。                          |
|                       |                                                                                                 | ※途中でメールの送信を止めることはできません。送信前に内容をよくご確認ください。                       |

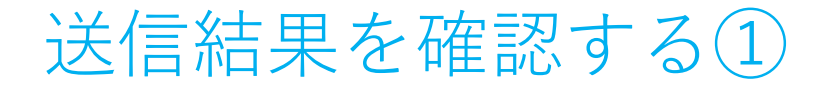

Net<sup>L</sup>earning

送信結果を確認したり、送信履歴を見るには、[送信結果]ボタンをクリックします。 [送信結果画面へ]ボタンをクリックすると、送信件数やエラー件数等の詳細が表示されます。

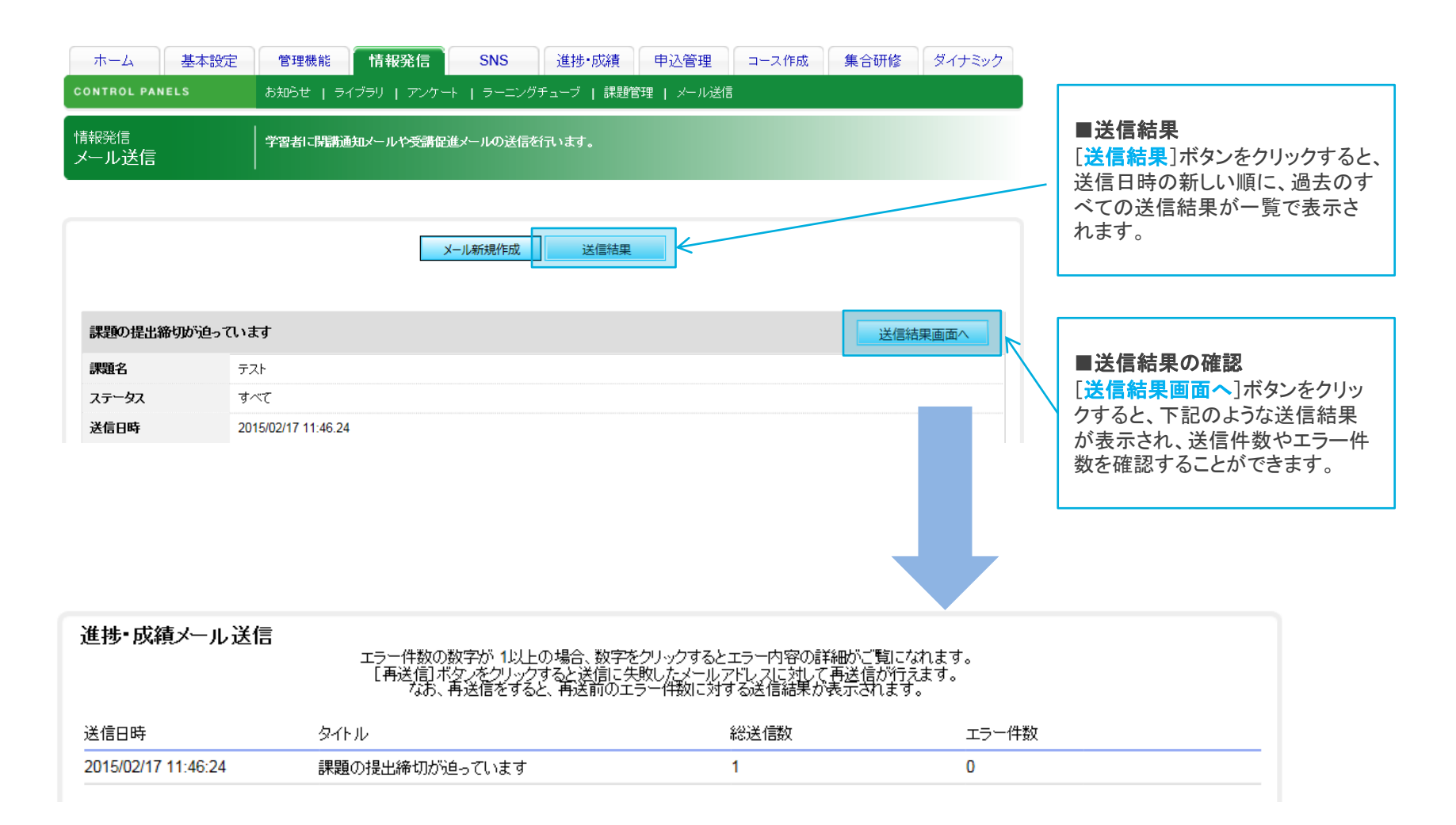

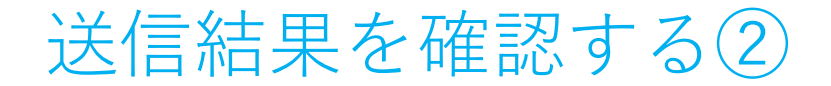

Net<sup>L</sup>earning

エラー件数の数字をクリックすると、画面下部にエラー内容の詳細が一覧で表示されます。 [再送信]ボタンが表示されているものは、クリックするとエラーになった宛先に対してメールが再送信されます。

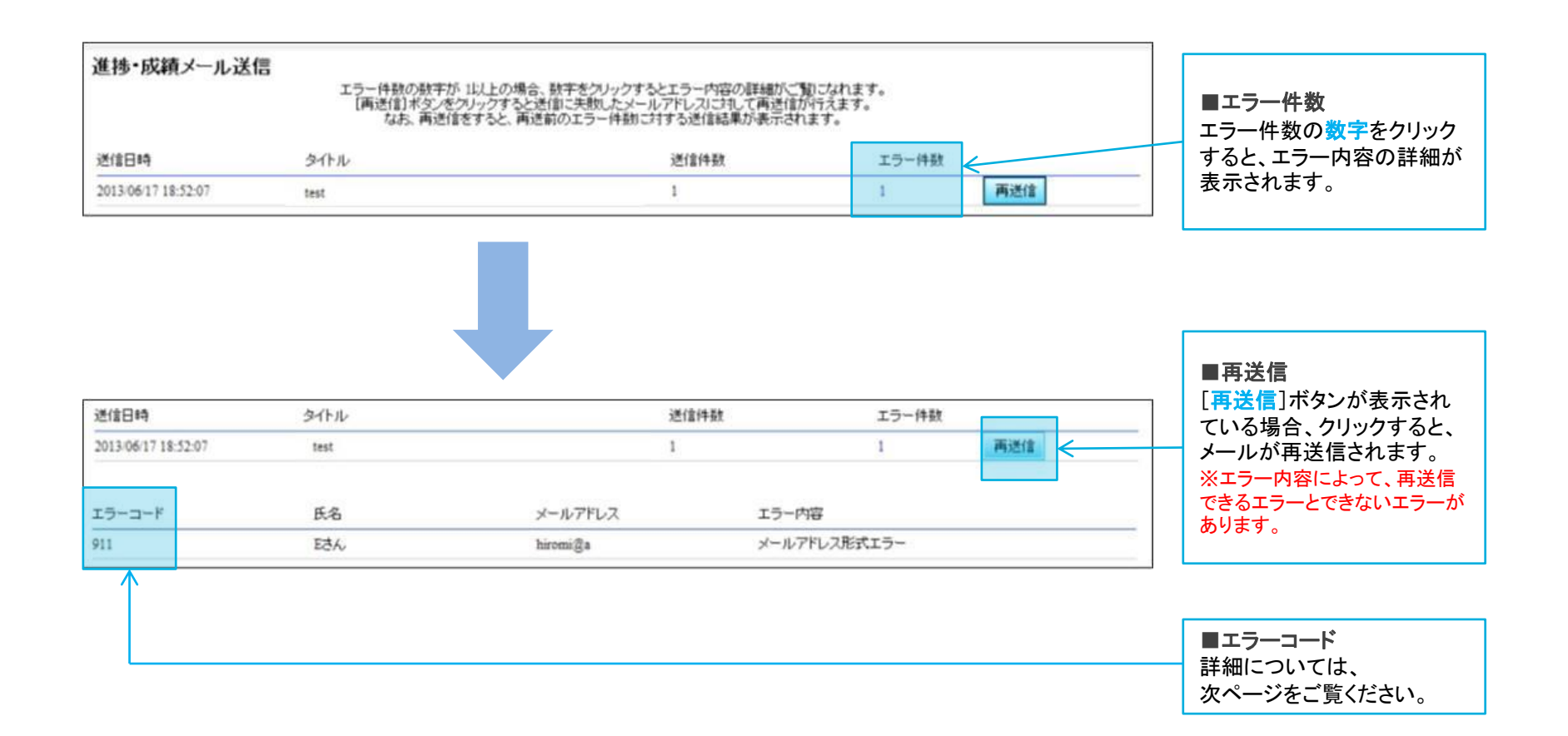

エラーコード・エラー内容一覧

エラーコード、エラー内容一覧表です。

再送信欄に「可」と記載しているエラーの場合、管理者画面からの再送信が可能です。

| エラーコード | エラー内容        | 説明                                   | 再送信 |
|--------|--------------|--------------------------------------|-----|
| 901    | Host Unknown | 受信者メールサーバーのホスト名が正しくない(@より右の部分)       |     |
| 902    | サーバー接続エラー    | 受信者メールサーバーに接続できない(接続失敗)              | 可   |
| 903    | DNSエラー       | DNSサーバーで受信者のドメインを探せない                | 可   |
| 904    | ネットワークエラー    | ネットワークの連結ステータス及び不安定に発生したエラー          | 可   |
| 905    | システムエラー      | ハードウェアまたは内部システムに対してのエラー(仮想メモリが足りない等) |     |
| 906    | SMTPサーバーエラー  | SMTPプロトコルのエラー                        | 可   |
| 907    | コマンドエラー      | 受信メールサーバーの事情で該当のコマンドを実行できない          |     |
| 908    | User Unknown | 受信メールサーバーにユーザまたはメールボックスが存在しない        |     |
| 909    | Mailbox 容量超過 | ユーザのメール保存スペースが足りず、メールを受信できない         |     |
| 910    | その他エラー       | その他、知られていない形態のメール配信エラー               |     |
| 911    | メールアドレス形式エラー | アドレスに全角文字や特殊文字が含まれている                |     |
| 912    | 受信拒否         | 受信拒否の設定がされていてメールを配信できない              |     |
| 913    | メールアドレス重複エラー | 同じメールアドレスが複数登録されているためメールを配信しない       |     |
| 914    | 配信遮断         | メールを配信するドメインが配信遮断に登録されていてメールを配信しない   |     |
| 915    | メールアドレスなし    | メールアドレスが存在しない、アカウントが有効ではない           |     |

## Net<sup>L</sup>earning

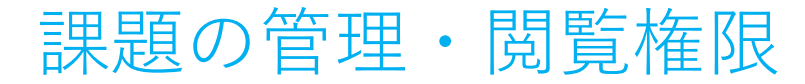

課題はすべての管理者(全体管理者、グループ担当者)が作成できますが、グループ担当者については、権限が一部制限 されています。

### 1.課題の登録

全員対象の課題が登録できるのは、全体管理者のみです。

※対象者を「全員対象」に設定できるのは、全体管理者のみです。

| 対象者設定  | 全体管理者              | グルーフ                  | プ担当者                     |
|--------|--------------------|-----------------------|--------------------------|
| 全員対象   | 0                  | ;                     | ×                        |
| グループ指定 | すべてのグループを指定可能<br>〇 | 指定されたグループの<br>グループ担当者 | 指定されていないグループの<br>グループ担当者 |
|        |                    | 0                     | ×                        |

## 2.課題の閲覧

作成済み課題の閲覧権限は以下のとおりです。

全体管理者が対象者を「全員対象」に設定すると、すべてのグループ担当者が閲覧可能になり、「グループ指定」に設定すると、指定された グループのグループ担当者のみ閲覧可能になります。(「グループ指定」の場合、担当グループ以外の課題は表示されません)

| 対象者設定  | 全体管理者 | グルーフ                  | プ担当者                     |
|--------|-------|-----------------------|--------------------------|
| 全員対象   | 0     | (                     | )                        |
| グループ指定 | 0     | 指定されたグループの<br>グループ担当者 | 指定されていないグループの<br>グループ担当者 |
|        |       | 0                     | ×                        |

※全体管理者は、グループ担当者が登録した課題を閲覧できます。

## 3.課題内容の修正

全員対象の設定に関する変更ができるのは、全体管理者のみです。

グループ担当者は、担当グループに指定された課題のみ修正することができます。(担当グループ以外の情報は表示されません)

| 対象者設定  | 全体管理者 | グルーフ                  | 。<br>2担当者                |
|--------|-------|-----------------------|--------------------------|
| 全員対象   | 0     | ×                     |                          |
| グループ指定 | 0     | 指定されたグループの<br>グループ担当者 | 指定されていないグループの<br>グループ担当者 |
|        |       | 0                     | ×                        |

※全体管理者は、グループ担当者が登録した課題を修正できます。

## 4.課題の削除

全員対象の課題が削除できるのは、全体管理者のみです。

グループ担当者は、担当グループに指定された課題のみ削除することができます。(担当グループ以外の情報は表示されません)

| 対象者設定  | 全体管理者 | グルーフ                  | <i>。</i><br>/<br>担当者     |
|--------|-------|-----------------------|--------------------------|
| 全員対象   | 0     | ×                     | <                        |
| グループ指定 | 0     | 指定されたグループの<br>グループ担当者 | 指定されていないグループの<br>グループ担当者 |
|        |       | 0                     | ×                        |

※全体管理者は、グループ担当者が登録した課題を削除できます。

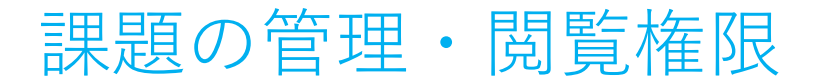

## 5.課題に対する学習者のステータスの確認および提出物の確認・添削・評価

全体管理者は、全ての学習者のステータスを確認することができ、提出物の確認・添削・評価することができます。 グループ担当者は、担当グループの学習者のステータスのみ確認することができ、担当グループの学習者の提出物のみ確認・添削・評価するこ とができます。(担当グループ以外の情報は表示されません)

| 対象者設定  | 全体管理者 | グループ担当者                      |                          |
|--------|-------|------------------------------|--------------------------|
| 全員対象   | 0     | 自身の担当グループに<br>C              | 「所属する学習者のみ<br>)          |
| グループ指定 | Ο     | 指定されたグループの<br>グループ担当者        | 指定されていないグループの<br>グループ担当者 |
|        |       | 自身の担当グループに<br>所属する学習者のみ<br>〇 | ×                        |

※全体管理者は、グループ担当者が登録した課題において、対象のグループ内のすべての学習者のステータスの確認および提出物の確認・添削・評価をすることができます。

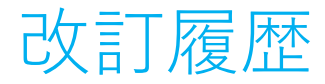

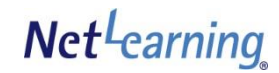

| 版    | 発行日       | 改訂内容             |
|------|-----------|------------------|
| 2.21 | 2024/7/10 | 添付ファイルのファイル形式を追加 |
|      |           |                  |
|      |           |                  |
|      |           |                  |

※直近1年以内の改訂を掲載しています。